## 「しんきん通帳アプリ」の機能追加について

令和5年5月8日(月)より、「しんきん通帳アプリ」の保有資産照会の機能追加が 実施されます。

1. 変更内容

(1) 保有資産照会機能の出力変更

現在、預金の各科目は「預金」に統一されているため、科目ごとに表示できるよう 「預金」を科目ごとに分けて集計・表示する。

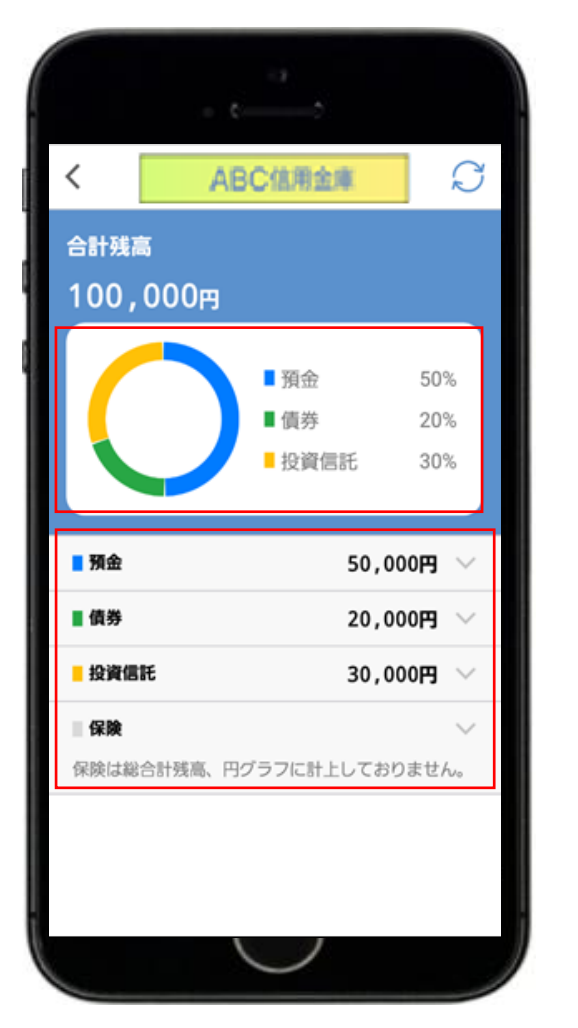

| <                           | ABC                  | 信用金庫             | S                 |
|-----------------------------|----------------------|------------------|-------------------|
| 合計残(<br>100,                | 8<br>000円            |                  |                   |
|                             |                      | 預金<br>債券<br>投資信託 | 50%<br>20%<br>30% |
| ■ <b>預金</b><br>預金がマ<br>には計上 | イナスの口座は、<br>しておりません。 | 50,(<br>預金の合計残高  | 000円 へ<br>、 円グラフ  |
| 品川駅前                        | 支店 定期 0002           | 147<br>1,5       | 00,000円           |
| 品川駅前                        | 支店 定期 0002           | 147<br>1,5       | 00,000円           |
| 品川駅前                        | 支店 定期 0002           | 147<br>1,5       | 00,000円           |
| ■債券                         |                      | 20,0             | 00円 ~             |

## 【変更前】

## 【変更後】 ヘルプ文言 ヘルプ文言内に表示される資産 も、管理者機能で選択した資産 C < ABC信用金庫 のみとなる 合計残高 ? 3,173,124 円 $\times$ 預金資産には以下の科目を表示します。 ■ 普通 29.1% ・普通 (⊗1) ・当座 ■ 当座 ・当座 ・貯蓄 ・カードローン(\*2) ・通知 ・納税準備 ・定期 ・積立定期 ・宿町標本 5.2% ■ 貯蓄 5.9% カードローン 17.5% 通知 8.8% 定期積金 納税準備 6.9% (\*1)総合口座は普通預金口座として表示し ます。 (\*2)随時返済型カードローンはカードロー ■ 定期 7.3% ン口座として表示します。カードローン口座 に表示する利率は貸越利率です。 ■ 精立定期 7.6% 定期積金 8.0% ■ 債券 2.9% 円グラフ 10-词(原)并 0.7 ■ 普通 ・預金が科目ごとに表示される 924,036円 ■ 当座 165,000円 ・選択した資産のみで円グラフが構成さ 貯蓄 187,004円 れる(「合計残高」も選択した資産の カードローン 555,024円 みの合計となる) 280,008円 通知 資産ラベル ・預金が科目ごとに表示される ・管理者機能で選択した資産のラベルのみが表示される 各科目のラベルを押下すると口座単位に明細を確認できる。

(2) 一部アプリ画面の簡易な文言修正

現状アプリ内にて、「通帳レス」「通帳アプリ」の表記が混在していることから、顧客の認識相違を招くことのないよう、以下のアプリ画面について、「通帳レス契約」であることを明示するための簡易な文言修正を行う。

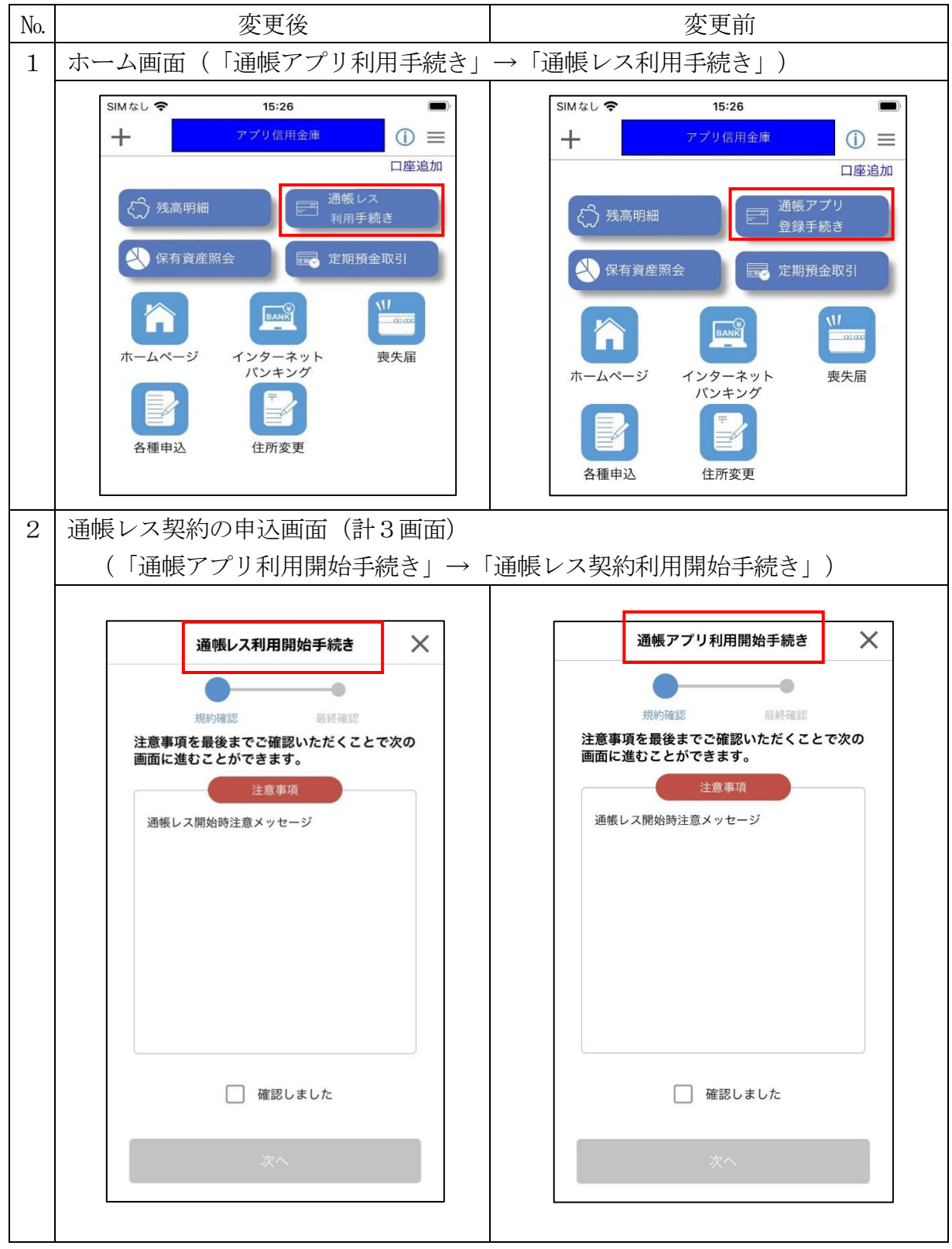

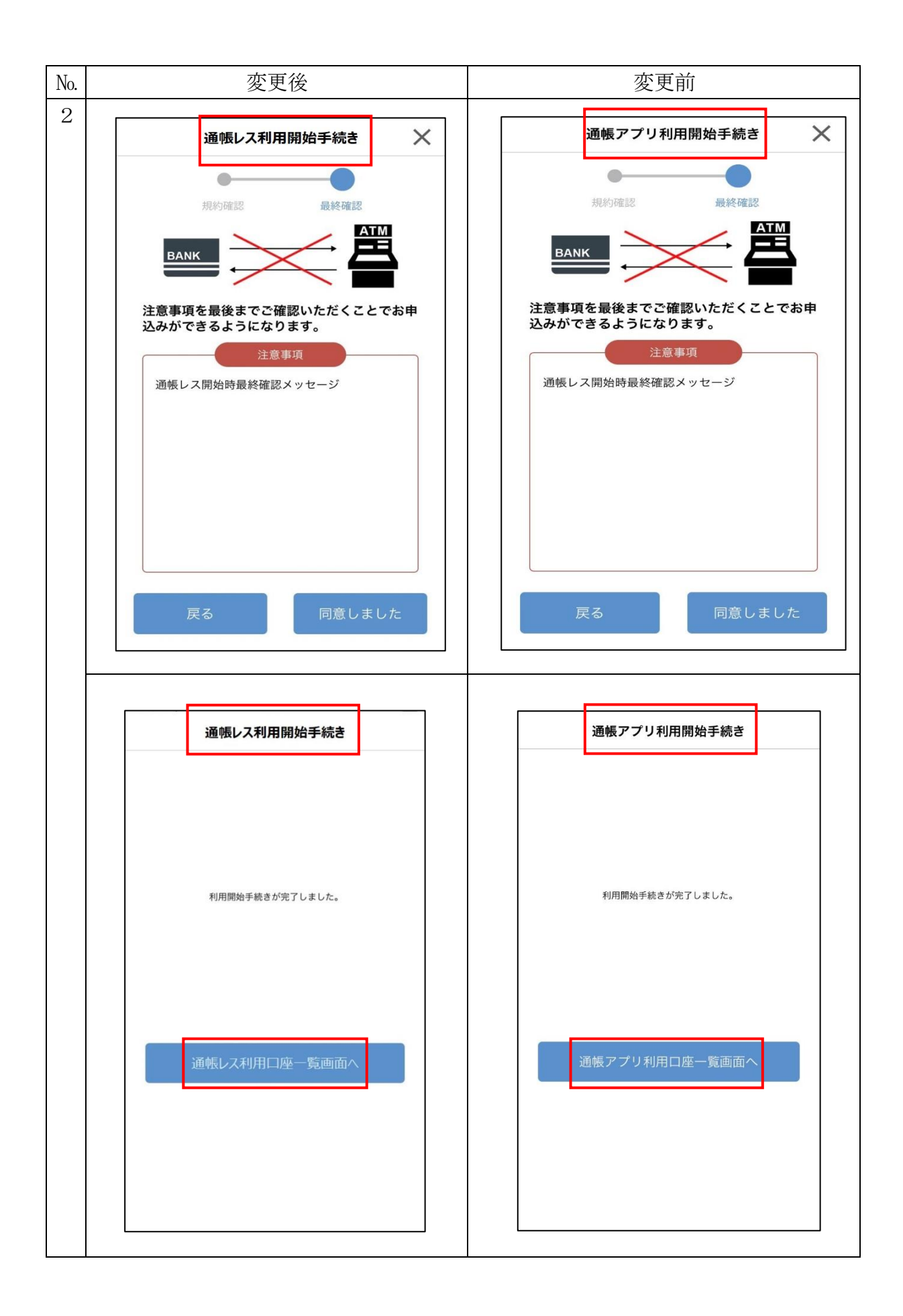

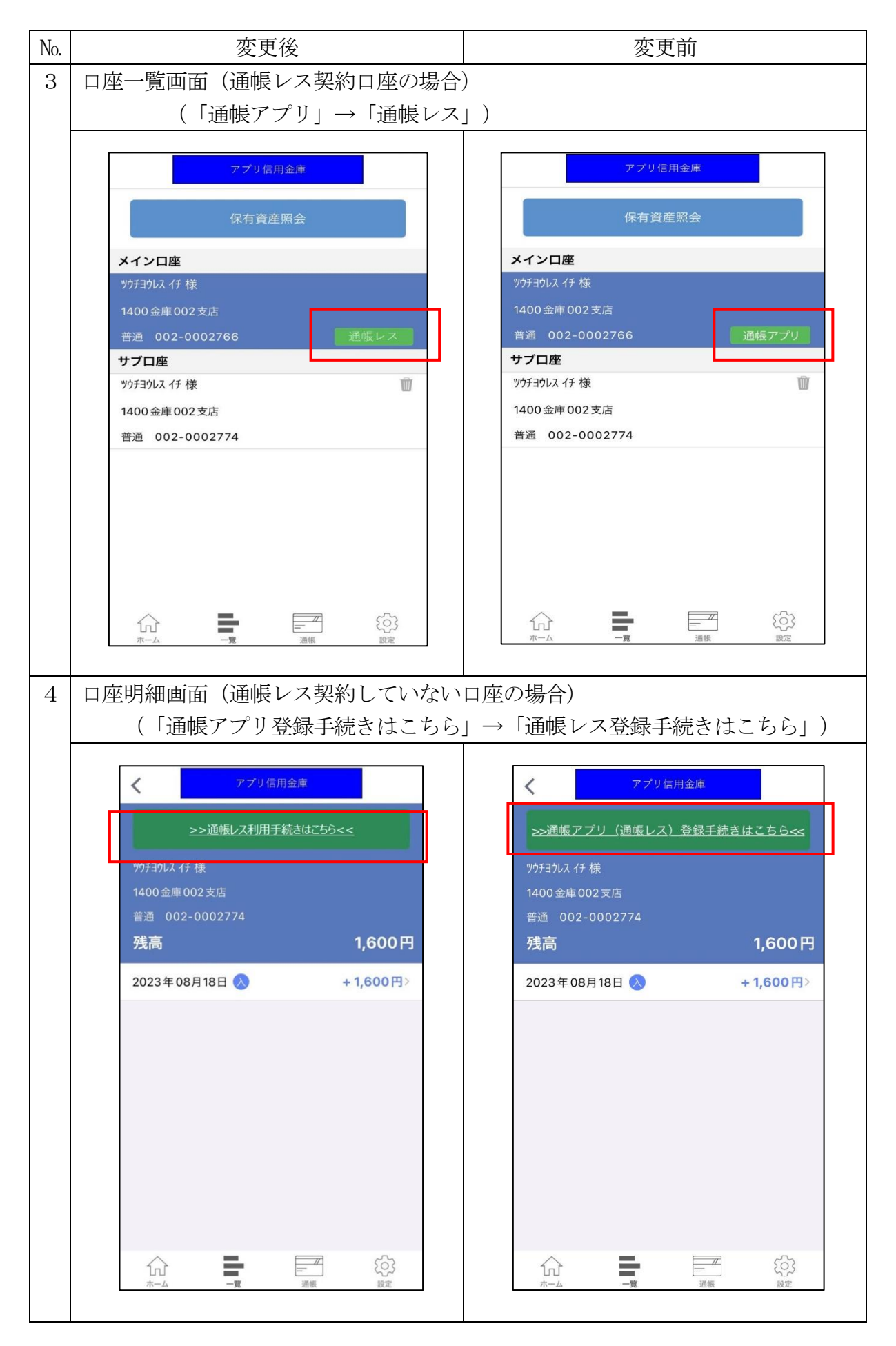

| No. | 変更後                            | 変更前                                    |  |  |
|-----|--------------------------------|----------------------------------------|--|--|
| 5   | 通帳一覧画面                         |                                        |  |  |
|     | (「通帳アプリ利用口座一覧」→「通帳レス契約利用口座一覧」) |                                        |  |  |
|     |                                |                                        |  |  |
|     | アプリ信用金庫                        | アフリ信用金庫                                |  |  |
|     | アプリ信田会庫                        | アプリ信田金庫                                |  |  |
|     |                                |                                        |  |  |
|     | 通帳レス利用口座一覧                     | 通帳アプリ利用口座一覧                            |  |  |
|     |                                |                                        |  |  |
|     | 店番 口座番号 普通<br>002 0002766 普通   | 店番 口座番号<br>002 0002766 普通              |  |  |
|     | 1400金庫002支店                    | 1400金庫002支店                            |  |  |
|     | ツウチヨウレス イチ 様                   | ツウチヨウレス イチ 様                           |  |  |
|     |                                |                                        |  |  |
|     |                                |                                        |  |  |
|     |                                |                                        |  |  |
|     |                                |                                        |  |  |
|     |                                |                                        |  |  |
|     |                                |                                        |  |  |
|     |                                |                                        |  |  |
| 6   |                                |                                        |  |  |
|     | プ)の文言                          |                                        |  |  |
|     | ■初回登録                          | ■初回登録                                  |  |  |
|     | ・本アプリにて、残高・入出金明細照              | ・本アプリにて、残高・入出金明細照                      |  |  |
|     | 会、通帳レス機能等をご利用いただく              | 会、通帳アプリ機能等をご利用いただく                     |  |  |
|     | にあたり、初回登録が必要になりま               | にあたり、初回登録が必要になります。                     |  |  |
|     | す。                             | ~(中略)~                                 |  |  |
|     | ~(中略)~                         | ■通帳明細の保存                               |  |  |
|     | ■通帳明細の保存                       | <ul> <li>・本アプリの通帳アプリ機能では、口座</li> </ul> |  |  |
|     | ・本アプリでは、口座の「通帳レス」              | の「通帳レス」ご契約日より最大 10 年                   |  |  |
|     | ご契約日より最大 10 年分の取引明細            | 分の取引明細(その時点で通帳に記帳さ                     |  |  |
|     | (その時点で通帳に記帳されていない              | れていない明細を含む)をご照会いただ                     |  |  |
|     | 明細を含む)をご照会いただけます。              | けます。10年より過去の明細は本アプ                     |  |  |
|     | 10 年より過去の明細は本アプリでご照            | リでご照会ができなくなりますので、保                     |  |  |
|     | 会ができなくなりますので、保管が必              | 管が必要な場合は「 <u>通帳アプリ明細画面</u>             |  |  |
|     | 要な場合は「 <u>入出金明細画面</u> >[検索     | >[検索/DL]ボタン」より対象明細を絞り                  |  |  |
|     | /DL]ボタン」より対象明細を絞り込み            | 込みのうえ、[DL]ボタンにて明細ファイ                   |  |  |
|     | のうえ、[DL]ボタンにて明細ファイル            | ルをダウンロードしてください。                        |  |  |
|     | をダウンロードしてください。                 |                                        |  |  |